@pps4Me

# AGARAA SCREERN CAPTURE

User Guide Release 25.0.0 Last change: June 2025

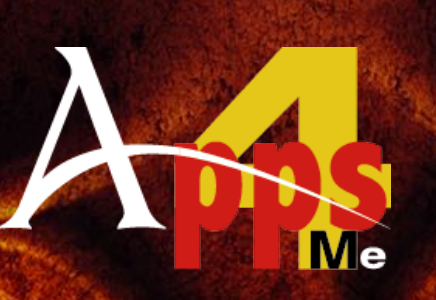

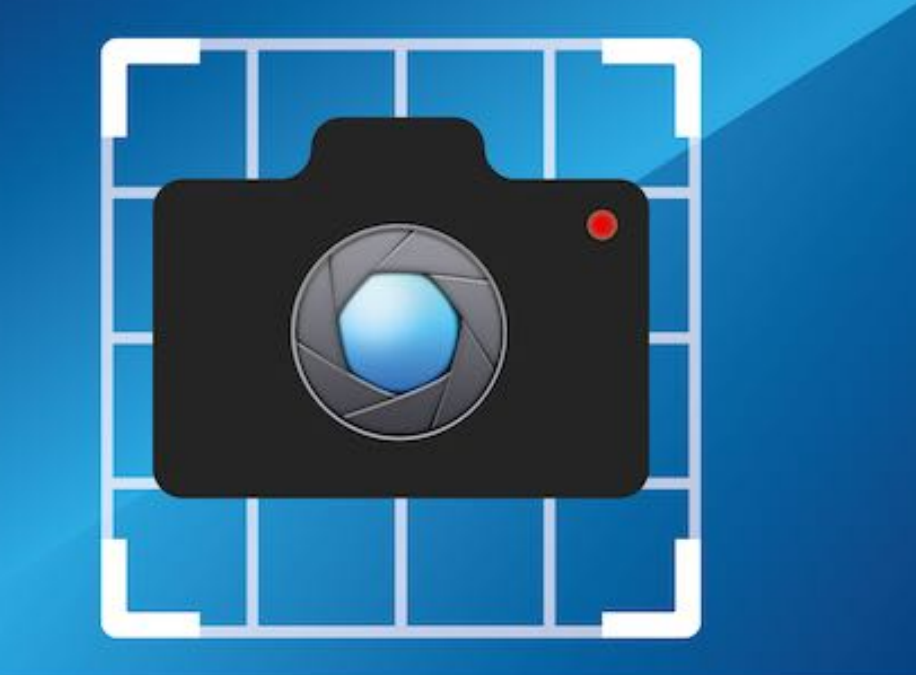

© 2015-2025 CIMSoft,@ pps4Me

### TABLE OF CONTENTS

| Table Of Contents                                      | 2  |
|--------------------------------------------------------|----|
| What is «Açana Screen Capture» ?                       | 3  |
| New in this Release                                    | 5  |
| Start Application                                      | 6  |
| Operation of «Açana Screen Capture»                    | 8  |
| Interactive Mode                                       |    |
| Take a Screen Capture                                  | 10 |
| Capture a Window                                       | 12 |
| Take a Screen Shot after a Delay of Seconds            | 17 |
| Output Format                                          |    |
| Show «Açana Screen Capture» Folder in Finder           | 19 |
| Notification Center                                    |    |
| Preferences                                            | 21 |
| Register License                                       | 25 |
| Check For Update                                       |    |
| Start «Açana Screen Capture» automatically after Login | 27 |
| More Apps from @pps4Me                                 |    |
| Contact to Us                                          |    |
| Copyright & General Terms and Conditions               |    |

## WHAT S

### AÇANA Screen Capture?

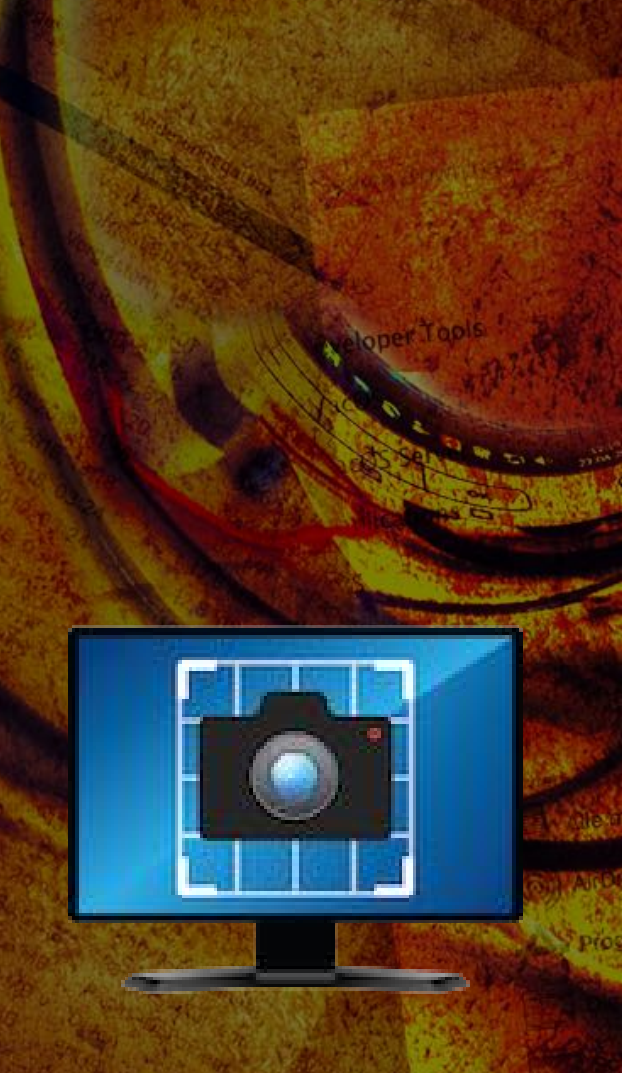

### WHAT IS «AÇANA SCREEN CAPTURE» ?

With «Açana Screen Capture» you can easy create a screen capture.

Features:

- Create full-screen capture
- Create a capture of a single window
- Create screen capture with the size of a selected window
- Create interactive screen capture
- Copy screen capture to the clipboard
- Open screen capture in preview
- Send screen capture as email
- All screen capture files are saved in a separate folder in your pictures folder
- Show messages in notification center

#### Options

- Screen capture include cursor
- Screen capture in selected window size
- Sound on/off
- Capture window without shadow
- Capture window without attached window
- Self timer delay 3, 5, 10 and 15 seconds

#### Output format

Release 25.0.0

© 2015-2025 CIMSoft,@ pps4Me

Table Of Contents

## WHAT S

## AÇANA Screen Capture?

- BMP
- ∎ GIF

∎JPG

- JPEG 2000
- PDF
- PNG
- ∎ PS
- ∎ TIF

## NEW IN THIS RELEASE

#### NEW IN THIS RELEASE

#### New features:

- No registration is needed
- Minimum OS is macOS 10.14
- Support feature for DarkMode

### START Application

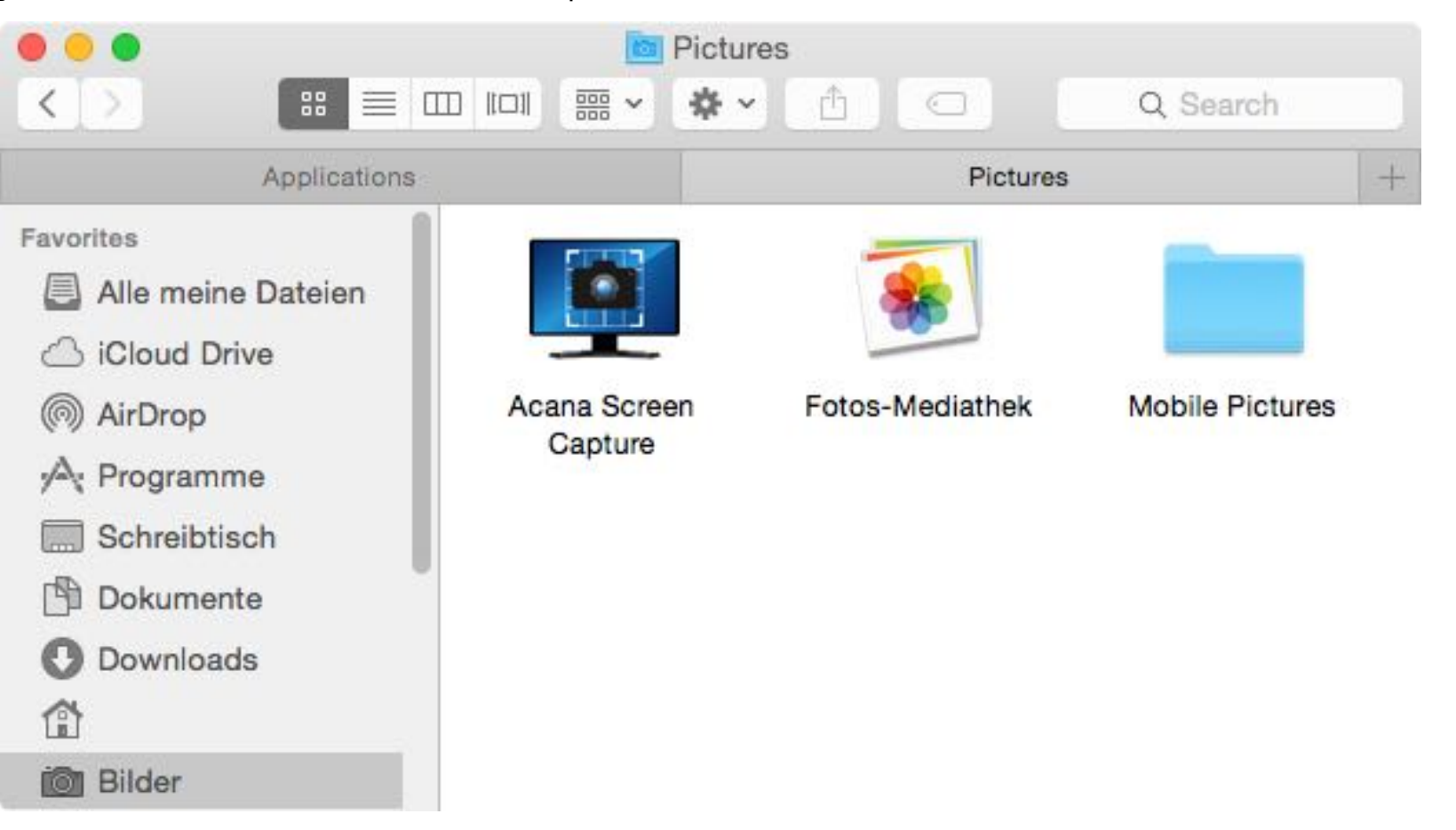

your Pictures folder. All screen capture files will be saved in the folder.

**START APPLICATION** 

After the first start of «Açana Screen Capture» a folder "Acana Screen Capture" will be created in

After this, the application icon is displayed in menu bar on the top right of the main screen.

| e ç | 0      | <b>P</b> 4 |       | ÷7 | •  | ₩ |
|-----|--------|------------|-------|----|----|---|
|     | Kan V  | Ved 19     | 9:53  | Q  | :: | Ξ |
| Aça | na Scr | een Caj    | pture |    |    |   |

Enlarged application icon «Açana Screen Capture»

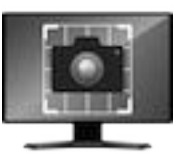

© 2015-2025 CIMSoft,@ pps4Me

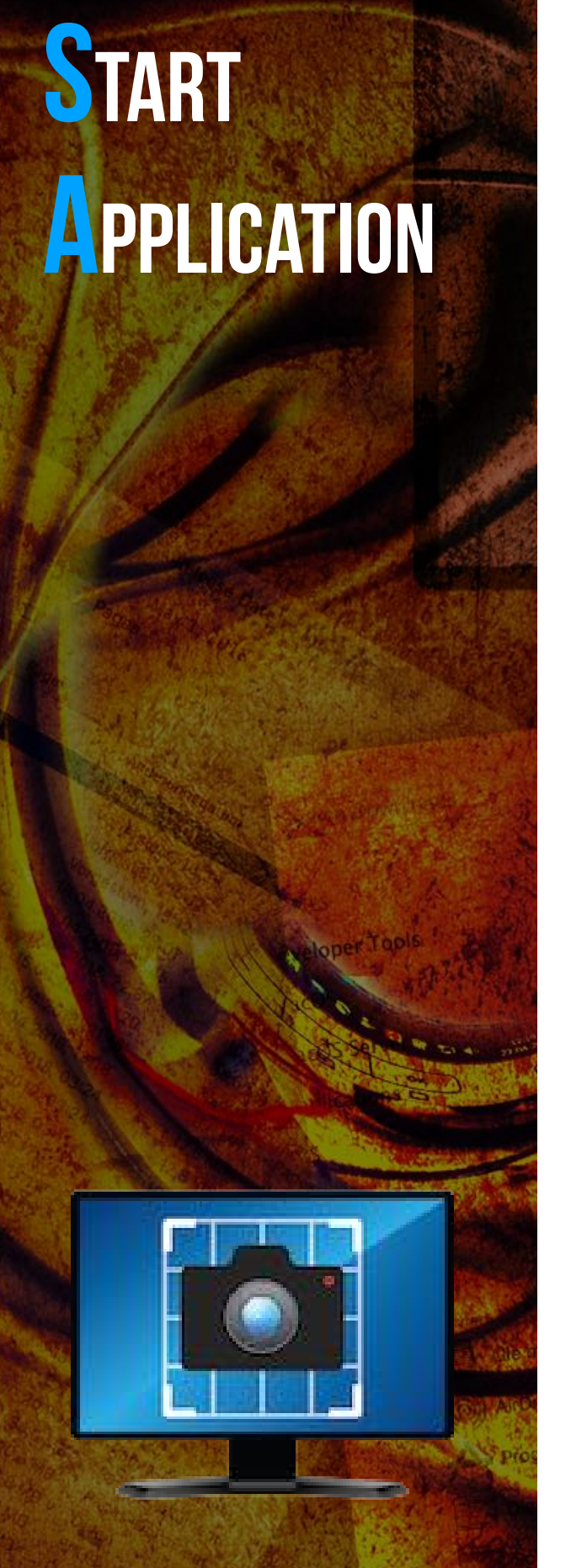

Each of the commands are now available on the menu. Click with the left or right mouse button on the application icon.

The name of the screen capture file is "AcanaScr\_YYYY-MM-DD-HHmmss". If you take a full-screen capture and you have more than one display, a screen capture for each display will be created with the extension of the display number in the file name.

Example:

AcanaScr\_2015-07-30-003727\_1 AcanaScr\_2015-07-30-003727\_2

| Take screen capture                                                                                                    |    |
|----------------------------------------------------------------------------------------------------|----|
| Copy to clipboard                                                                                                    |    |
| Capture cursor                                                                                                    |    |
| ✓ Interactive                                                                                                    |    |
| Use only the main display                                                                                                    |    |
| Send screen capture as email                                                                                                    |    |
| <ul> <li>Capture sound off</li> </ul>                                                                                                    |    |
| Solution of the second second |    |
| Capture single window                                                                                                    |    |
| ✓                                                                                                    |    |
| Capture window without attached window                                                                                                    |    |
| Q Capture the screen with selected window area                                                                                                    |    |
| Take the picture after a delay of                                                                                                    |    |
| Output format                                                                                                    | i. |
| Show screen capture folder in finder                                                                                                    |    |
| O Açana Screen Capture Help                                                                                                    |    |
| New in this release                                                                                                    |    |
| by Open @pps4Me homepage                                                                                                    |    |
| Product information                                                                                                    |    |
| Rate on AppStore                                                                                                    |    |
| More apps from @pps4Me                                                                                                    |    |
| - Feature Request                                                                                                    |    |
| 🚇 Report Problem                                                                                                    |    |
| © Settings                                                                                                    |    |
| Designed About                                                                                                    |    |
| 也 Quit application                                                                                                    |    |

### OPERATION OF Açana

### SCREEN CAPTURE

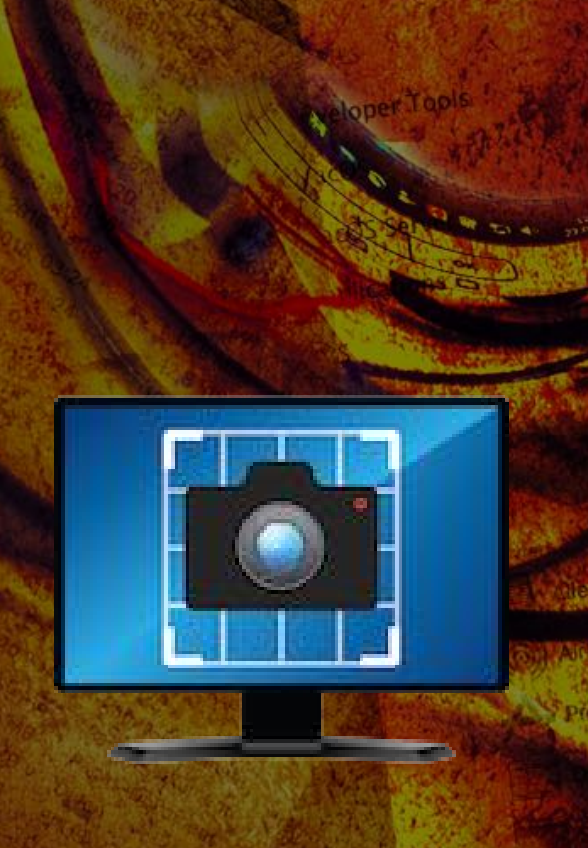

#### OPERATION OF «AÇANA SCREEN CAPTURE»

The application starts without a window and it only visible on the menu bar at the top of the main screen. The available commands can be selected with the left or right mouse button from the application menu. To take a screen capture, select "Take screen capture" from the menu. To change option, select or unselect an option.

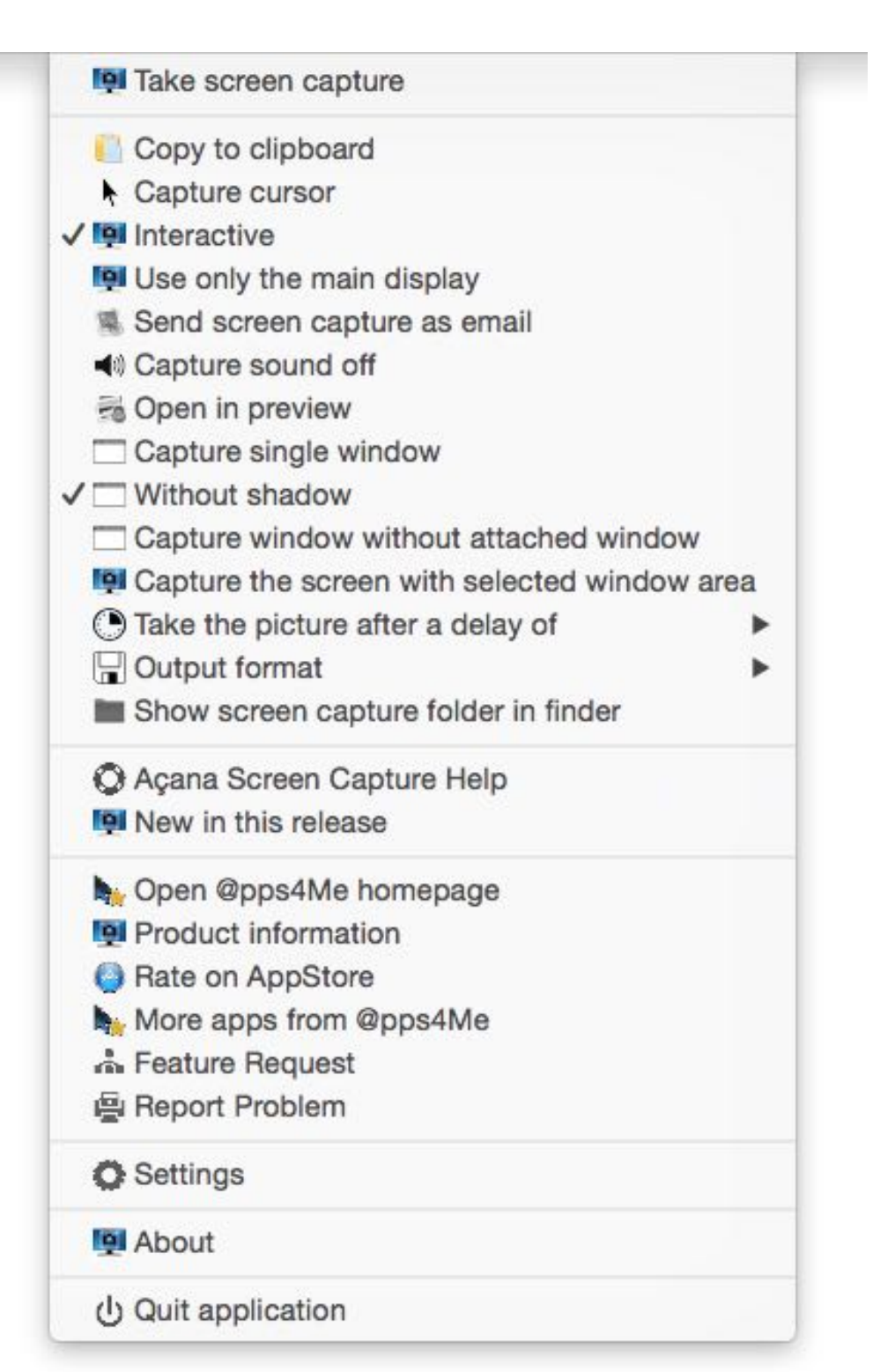

### NTERACTIVE MODE

### INTERACTIVE MODE

As default mode «Açana Screen Capture» starts always in interactive mode, because then you have the most features and options to take a screen capture. In interactive mode you have theses features and options:

- Drag a rectangle with the left mouse button to take screen capture
- Swap between screen- and window capture mode with the space bar on your keyboard
- Press Ctrl key to copy the screen capture to the clipboard
- Press Esc key to cancel the screen capture.

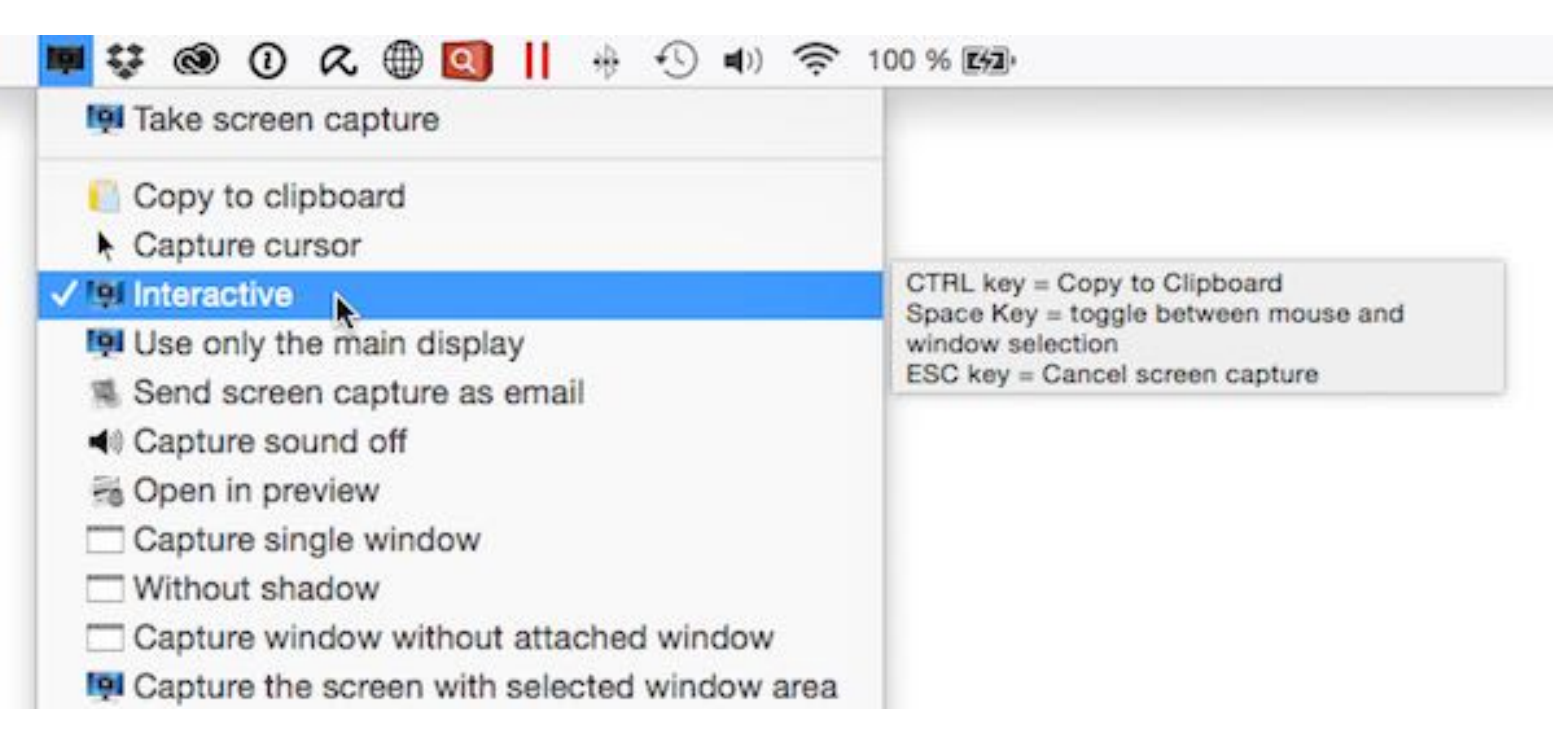

In interactive mode you have these additional features:

- Copy screen capture to the clipboard
- Open screen capture in preview

© 2015-2025 CIMSoft,@ pps4Me

### **S**CREEN CAPTURE

### TAKE A SCREEN CAPTURE

Is the mode interactive not activated, a full-screen capture will be created as a screen capture.

Interactive mode is deactivated

| I Take screen capture        |  |
|------------------------------|--|
| Copy to clipboard            |  |
| Capture cursor               |  |
| Interactive                  |  |
| Use only the main display    |  |
| nteractive mode is activated |  |

| III Take screen capture |  |
|-------------------------|--|
| Copy to clipboard       |  |
| Capture cursor          |  |
| ✓ Interactive           |  |

Use only the main display

In the none interactive mode you have these additional features:

- Copy screen capture to the clipboard
- Screen capture include cursor
- Create screen capture only from the main screen
- Send screen capture as email
- Open screen capture in preview
- Create screen capture with the size of a selected window
- Create screen capture with self timer delay

© 2015-2025 CIMSoft,@ pps4Me

### TAKE A SCREEN CAPTURE

With the feature "Capture the screen with selected window area" you can create a screen capture true all overlapping windows.

Result:

Example:

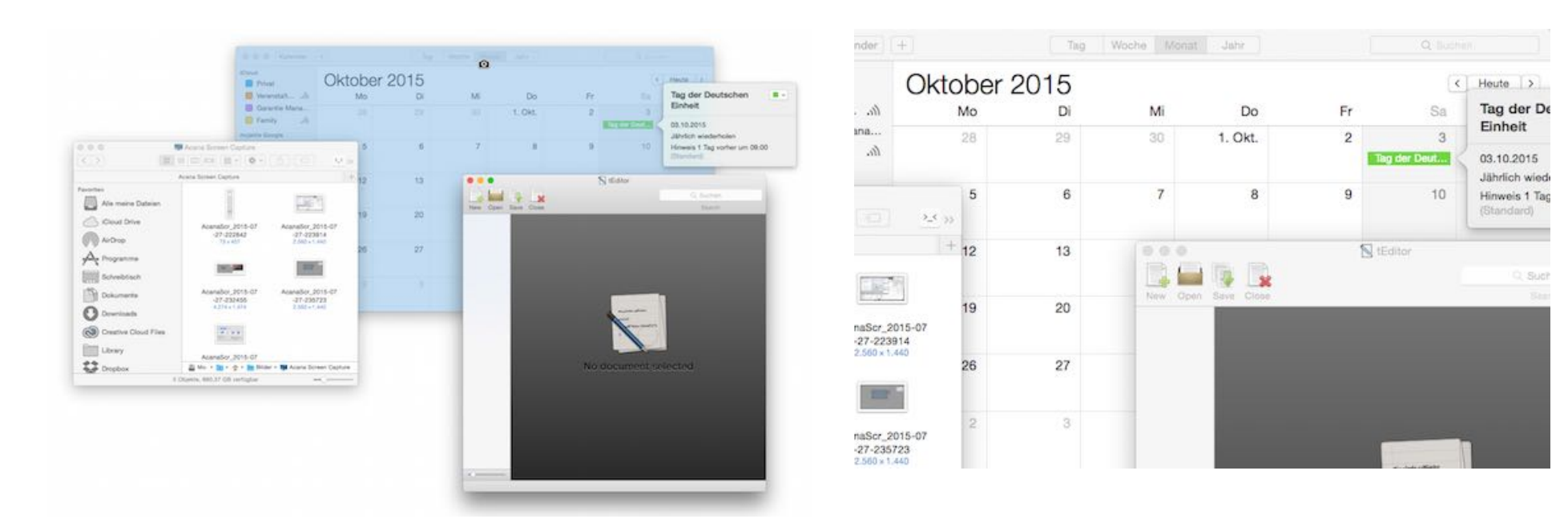

If you take a full-screen capture and you have more than one display, a screen capture for each display will be created with the extension of the display number in the file name.

Example:

AcanaScr\_2015-07-30-003727\_1

AcanaScr\_2015-07-30-003727\_2

### CAPTURE A Window

### CAPTURE A WINDOW

To take only a single window, choose "Capture single window" and then choose "Take screen capture" from the menu.

n Spen in preview

Capture window without attached window

If you move the cursor into a window, it will be light blue inked. This serves to better overview which window is selected. If the selected window are superimposed from other windows, you don't bing this window in the foreground before you take a screen capture. «Açana Screen Capture» takes the complete window include the hidden areas, if it is in window mode.

Example:

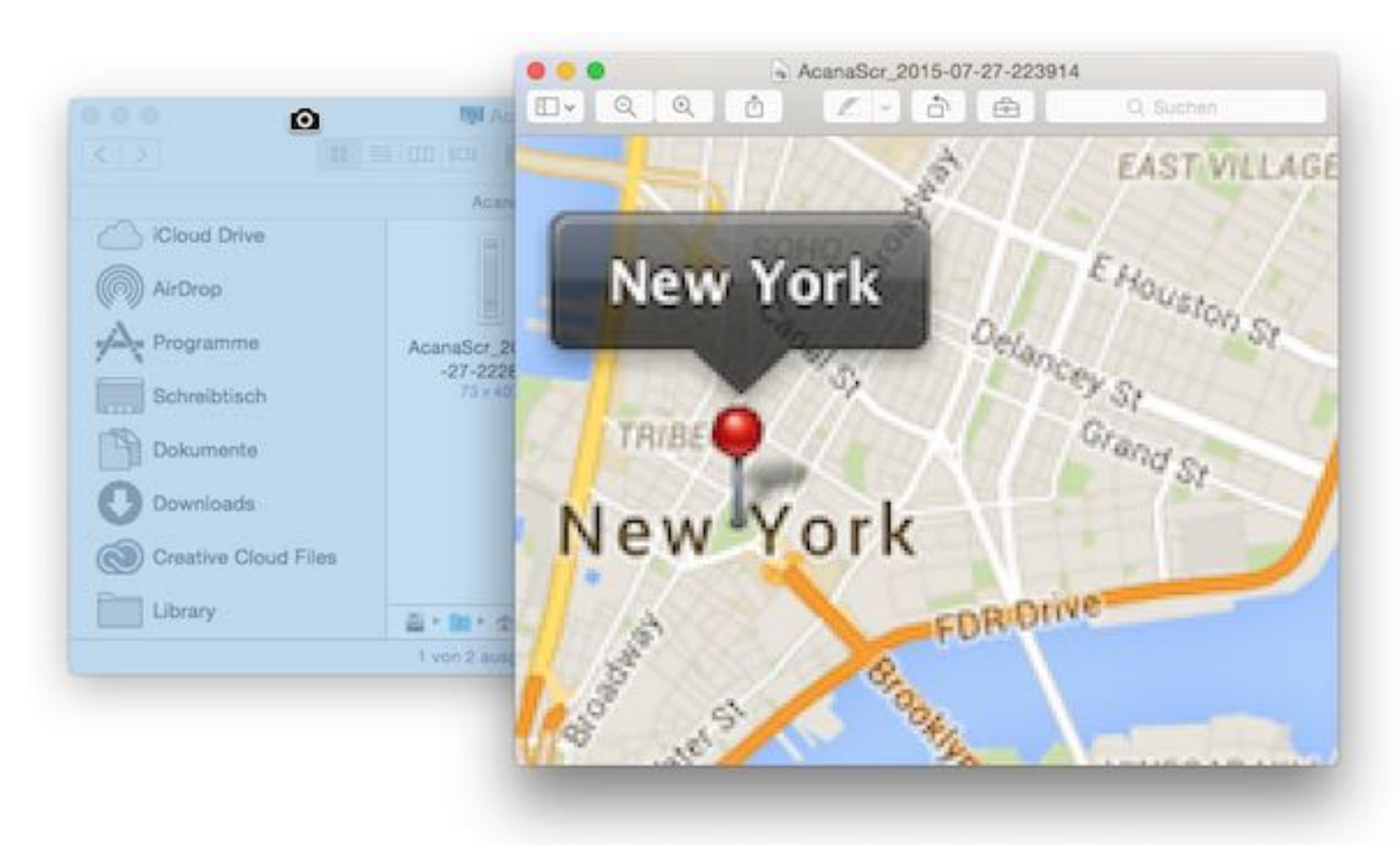

© 2015-2025 CIMSoft,@ pps4Me

© 2015-2025 CIMSoft,@ pps4Me

Result:

| < >                                                                                                    | Acana Scr                                | een Capture                                     | A Q Suchen                                      |         |
|----------------------------------------------------------------------------------------------------|------------------------------------------|-------------------------------------------------|-------------------------------------------------|---------|
|                                                                                                    | Acana Screen                             | Capture                                         |                                                 | +       |
| <ul> <li>iCloud Drive</li> <li>AirDrop</li> <li>Programme</li> <li>Schreibtisch</li> <li>Dokumente</li> <li>Downloads</li> <li>Creative Cloud Files</li> </ul> | AcanaScr_2015-07<br>-27-222842<br>73×407 | AcanaScr_2015-07<br>-27-223914<br>2.560 × 1.440 | AcanaScr_2015-07<br>-27-232455<br>4,274 x 1.474 |         |
| Library                                                                                                    |                                          | Acana Screen Captu                              | AcanaScr_2015-07-27                             | -232455 |
|                                                                                                    | 1 von 3 ausgewählt, 6                    | 380,33 GB verfügbar                             |                                                 |         |

If you take a screen capture from a single window, you can define, if it should have a shadow or not.

|                     | 191 A          | cana Screen    | Capture                   |                           |  |
|---------------------|----------------|----------------|---------------------------|---------------------------|--|
| < >                 |                | · ◆ ~          |                           | 2. Q. Such                |  |
|                     | Aca            | na Screen Capt | ure                       |                           |  |
| Bilder<br>Hörbücher | AcanaScr_      | 2015-07 A      | canaScr_2015-07           | AcanaScr_2015-07          |  |
| Snapshot            | -27-22<br>73×4 | 07             | -27-223914<br>2.560×1.440 | -27-232455<br>4.274×1.474 |  |

In "Window mode" of "Açana Screen Capture" you can define, if the screen capture should include attached windows from the selected window. You can combine this feature also with the feature "Without shadow".

- $\checkmark$   $\square$  Capture single window

Example with attached window:

| Privat                                    | Oktober 2 | 2015 |    |         |    | C            | Heute D I                       |               |
|-------------------------------------------|-----------|------|----|---------|----|--------------|---------------------------------|---------------|
| 😰 Veranatat                               | Mo        | Di   | м  | Do      | Fr |              | Tag der Deut                    | schen 🔍 -     |
| Garantie Mana                             |           |      |    | 1. Okt. | 2  | 5            | Einheit                         |               |
| Parniy Jin -                              |           |      |    |         |    | Tag nor Cour | 05.10.2015<br>Jährlich wiederho |               |
| Geburtstage                               | 5         | 6    | 7  | 8       | 9  | 10           | Howeis 1 Tag vo<br>Churchenil   | rher um 08.00 |
| Feiertage in D                            | 12        | 13   | 14 | 15      | 16 | .17.         | 10                              |               |
| Ceburtstage                               | 19        | 20   | 21 | 22      | 23 | 24           | 25                              |               |
| C Oktober 2015                            |           |      |    |         |    |              |                                 |               |
| Ma Di All Do Fr Ba Bo                     | 28        | 27   | 28 | 29      | 30 | 31           |                                 |               |
|                                           |           |      |    |         |    | Reformation  | Abeneligen.                     |               |
| 18 20 21 22 25 24 28<br>26 27 28 28 20 21 |           |      |    |         |    |              |                                 |               |

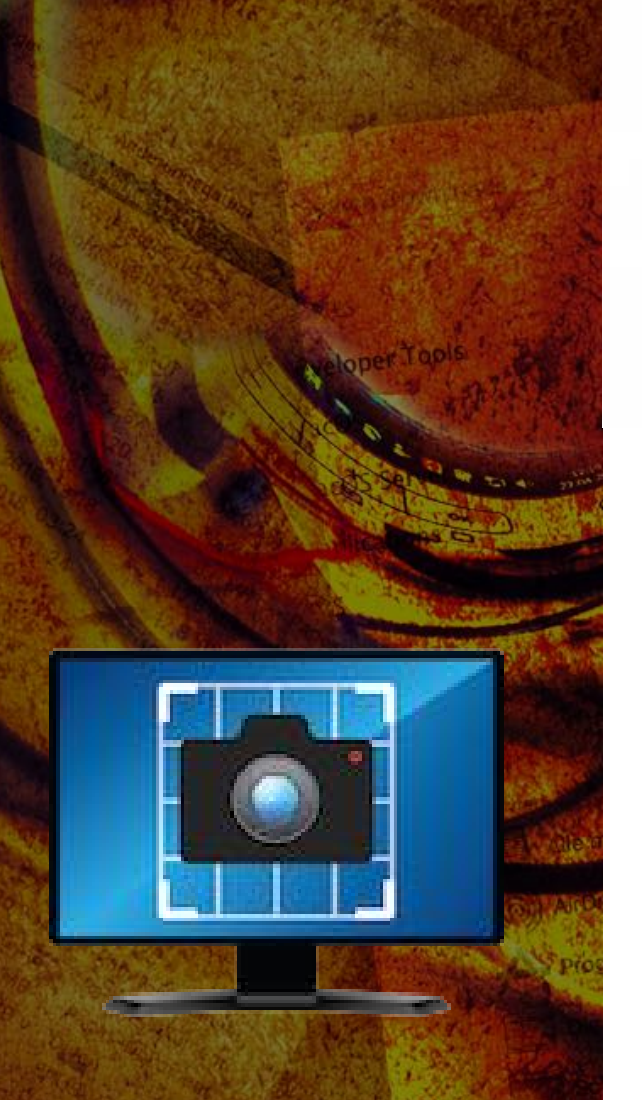

#### Example without attached window:

| Privat                                  | Oktober 2 | 2015 |      |         |    | Ę                  | Heute 10                       |                |
|-----------------------------------------|-----------|------|------|---------|----|--------------------|--------------------------------|----------------|
| 10 Versestat                            | Mo        | Di   | м    | Do      | Fr |                    | Tag der Deu                    | tschen 🛛       |
| Garantie Mana                           |           |      |      | 1. Okt. | 2  | 3                  | Einneit                        |                |
| Family Ja                               |           |      |      |         |    | The section of the | 03.10.2015<br>Jährlich wiedert | nolen          |
| Ceburtstage                             | 5         | 6    | 7    | 8       | 9  | .10                | Hinweis 1 Tag v<br>(Dandent)   | orher um 09:00 |
| E Feiertage in D                        |           |      |      |         |    |                    |                                |                |
| D Deutsche                              | 12        | 10   | 14   | 15      | 16 | .37.               | 10                             |                |
| Ceburtstage                             | 10        | 00   | - 94 | - 99    |    | 10.01              |                                |                |
| Oktober 2015                            | 18        | 24   | £1   |         | 20 | 2.0                | 4.0                            |                |
| An Di Am Do Fr Ba Bo                    | 28        | 27   | 28   | 29      | 30 | 31                 |                                |                |
| 0 20 30 1 8 8 4<br>1 8 7 8 8 10 11      |           |      |      |         |    | Reformation        | Abetheligen.                   |                |
| 0 20 21 22 23 34 28<br>0 27 28 28 30 21 |           |      |      |         |    |                    |                                |                |

In "Window mode" the application has an additional feature. This feature can take single elements from the menu bar. This feature is also available in interactive mode if you swap to the window mode with the space bar of your keyboard. To use this feature, select "Take screen capture" from the menu.

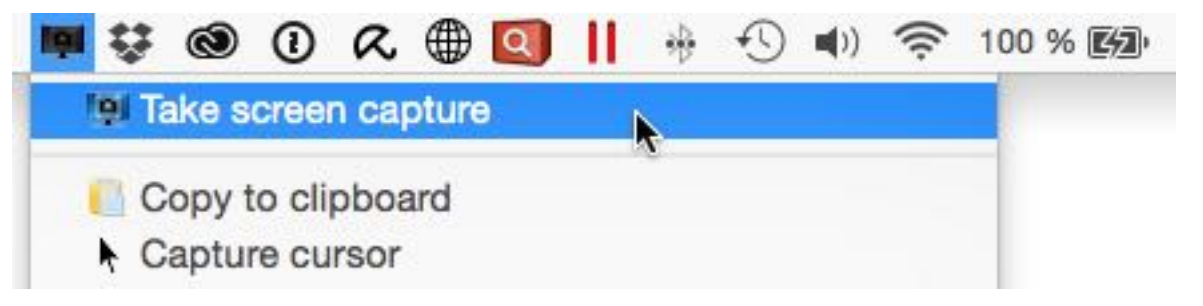

Now you can move the mouse cursor to a symbol on the menu bar.

Example:

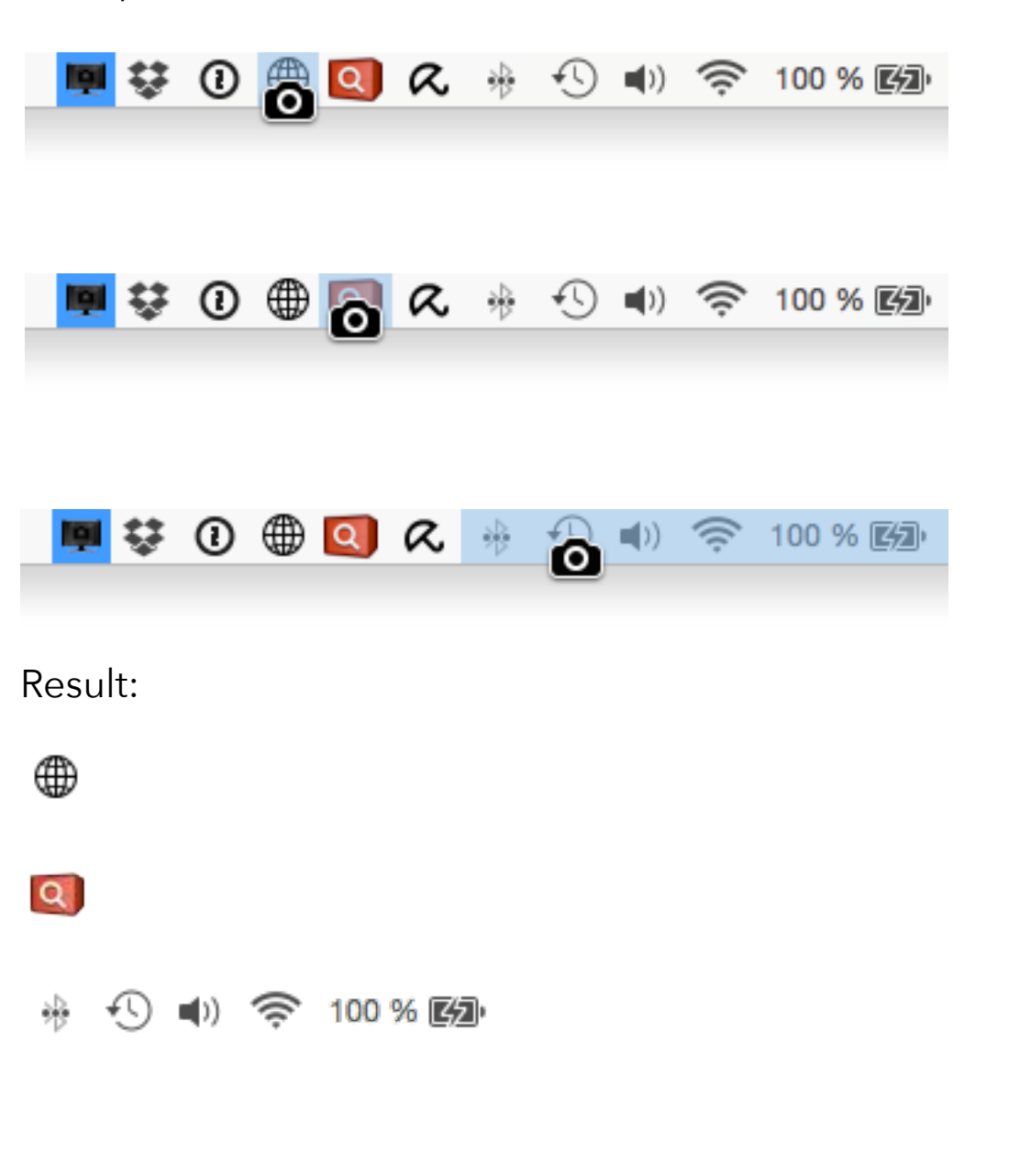

© 2015-2025 CIMSoft,@ pps4Me

## TAKE A SCREEN SHOT **AFTER DELAYO**F SECONDS

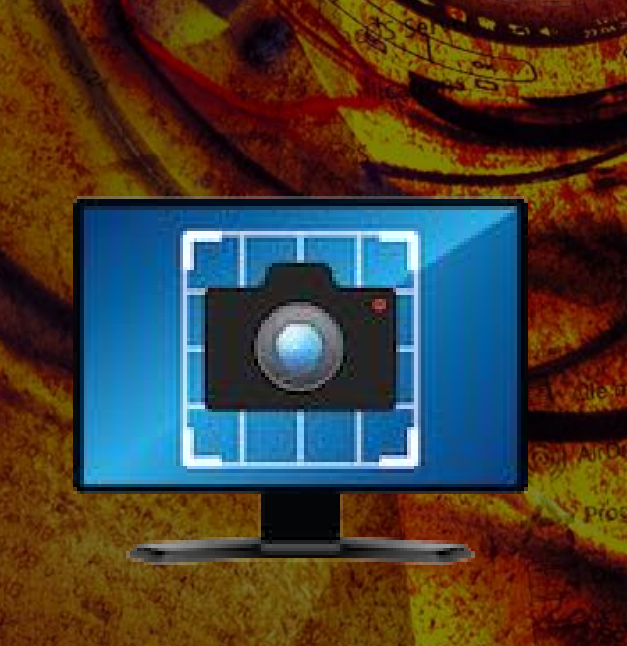

#### TAKE A SCREEN SHOT AFTER A DELAY OF SECONDS

To take a screen capture with a pop-up menu or a context menu, you can use the self-timer feature. During the delay, you can choose between 3, 5, 10 or 15 seconds.

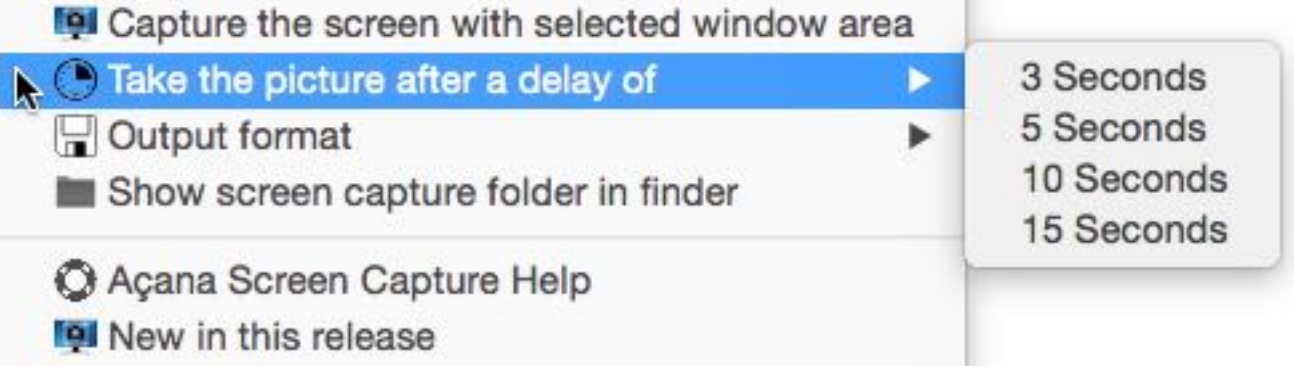

#### Example:

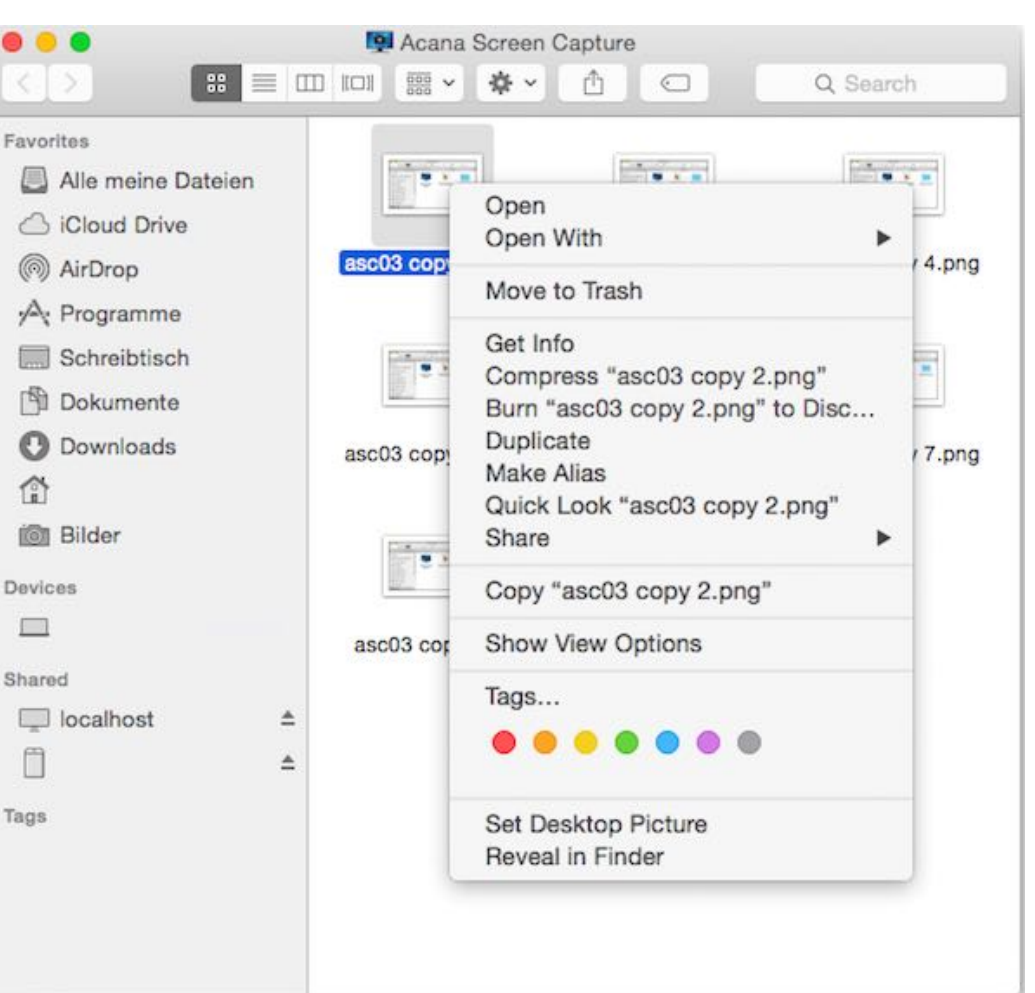

### OUTPUT FORMAT

### OUTPUT FORMAT

The screen capture files can be saved in these formats.

- •BMP (Windows Bitmap)
- GIF (Graphics Interchange Format)
- JPG (Joint Photographic Experts Group)
- JPEG 2000 (Joint Photographic Experts Group)
- PDF (Portable Document Format)
- PS (<u>Postscript</u>)
- TIF (Tagged Image File Format)

|   | <ul> <li>Capture the screen with selected window area</li> <li>Take the picture after a delay of</li> </ul> |           |
|---|----------------------------------------------------------------------------------------------------|-----------|
|   | 💾 Output format 🔹 🕨                                                                                         | BMP       |
| á | Show screen capture folder in finder                                                                        | GIF       |
|   | O Açana Screen Capture Help                                                                                 | JPEG 2000 |
|   | New in this release                                                                                         | PDF       |
|   | he Open @pps4Me homepage                                                                                    | PNG       |
|   | Product information                                                                                         | TIF       |
|   | Rate on AppStore                                                                                            |           |
|   | More apps from @pps4Me                                                                                      |           |

As default the output format is set to PNG. You can change this interactive with the menu commands (see picture above). In the settings you can choose a different format as the default format.

© 2015-2025 CIMSoft,@ pps4Me

## SHOW **«ACANA** SCREEN **CAPTURE**» FOLDER N FINDER

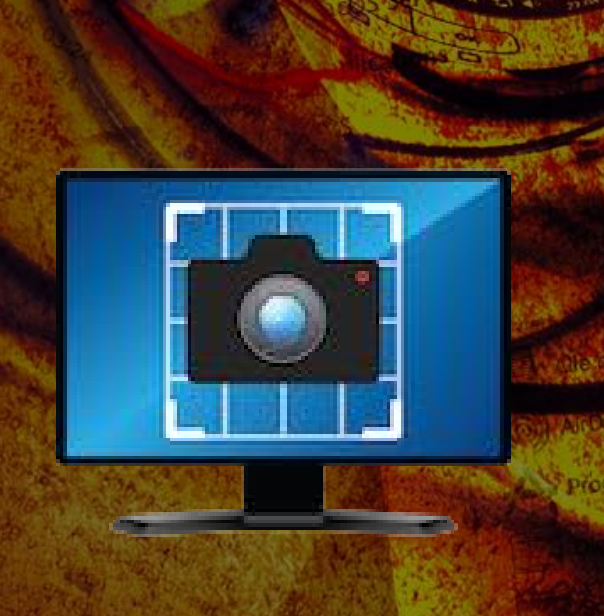

### SHOW «AÇANA SCREEN CAPTURE» FOLDER IN FINDER

You can open the folder "Acana Screen Capture", directly with the menu in finder.

| Output format                        | • |
|--------------------------------------|---|
| Show screen capture folder in finder |   |
| Açana Screen Capture Help            |   |
| 👰 New in this release                |   |

|                    |                            | ( | Q Search      |
|--------------------|----------------------------|---|---------------|
| avorites           | Name                       | ^ | Date Modified |
| Alle meine Dateien | AcanaScr_2015-07-29-212056 |   | Today, 21:20  |
|                    | AcanaScr_2015-07-29-212101 |   | Today, 21:21  |
|                    | AcanaScr_2015-07-29-212105 |   | Today, 21:21  |
| (@) AirDrop        | AcanaScr_2015-07-29-212108 |   | Today, 21:21  |
| A Programme        | AcanaScr_2015-07-29-212112 |   | Today, 21:21  |
|                    | AcanaScr_2015-07-29-212117 |   | Today, 21:21  |
| Schreibtisch       | AcanaScr_2015-07-29-212125 |   | Today, 21:21  |
| Dokumente          |                            |   |               |
| O Downloads        |                            |   |               |
|                    |                            |   |               |
| 🙆 Bilder           |                            |   |               |

### OTIFICATION CENTER

### **NOTIFICATION CENTER**

If you have activated the option "View notification in notification center" in the preferences, then you get a new notification for each screen capture that you create.

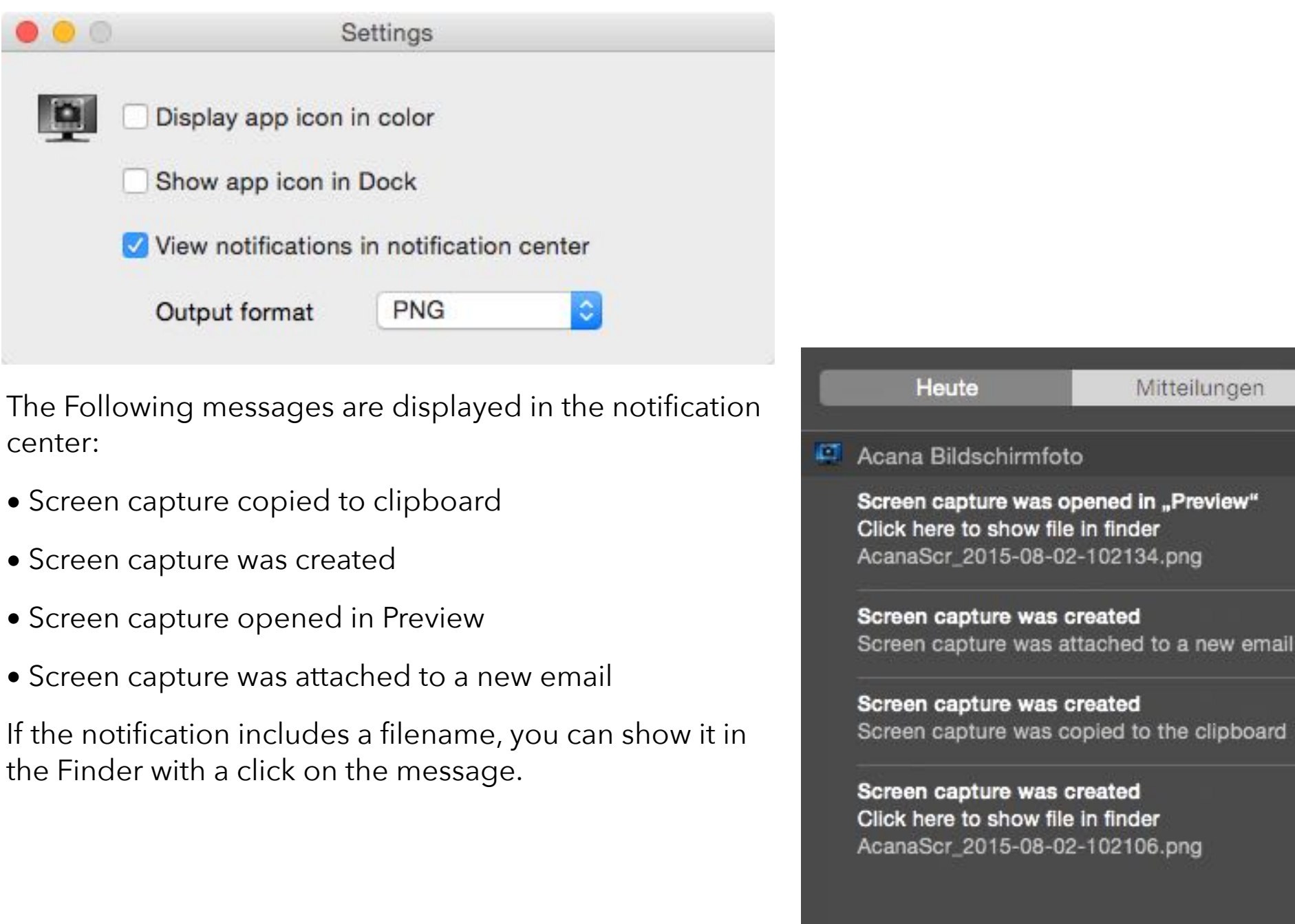

Screen capture was created Screen capture was copied to the clipboard

Screen capture was created Click here to show file in finder AcanaScr\_2015-08-02-102106.png

Mitteilungen

### PREFERENCES

The settings can be open from the menu.

| Preferences        | k |  |
|--------------------|---|--|
| 👰 About            |   |  |
| し Quit application |   |  |

In the settings you can set these default values.

| • • • | Pre                   | eferences       |          |  |  |
|-------|-----------------------|-----------------|----------|--|--|
|       | Display app icon i    | n color         |          |  |  |
|       | Show app icon in Dock |                 |          |  |  |
|       | View notifications    | in notification | n center |  |  |
|       | Output format         | PNG             | 0        |  |  |

Display application icon in color:

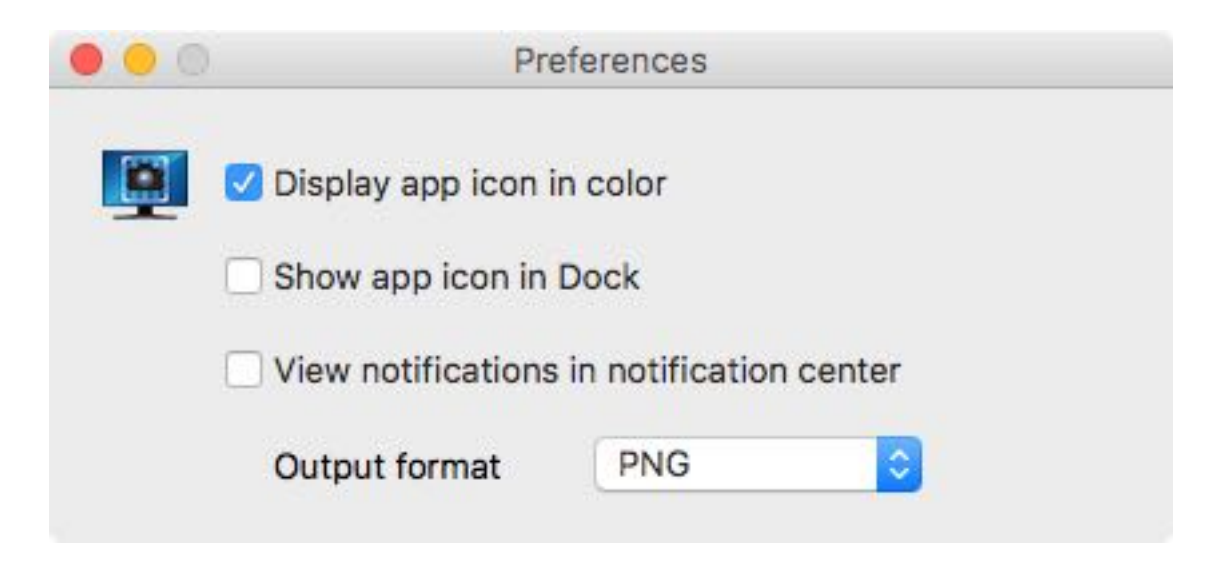

© 2015-2025 CIMSoft,@ pps4Me

Table Of Contents

If this option is activated, the application icon in the menu bar changed from black and white to color.

👰 💱 🛈 🌐 🞑 🔍 🚸 🏠 🔹 🖘 🤶 100 % 🖾

Show application icon in Dock:

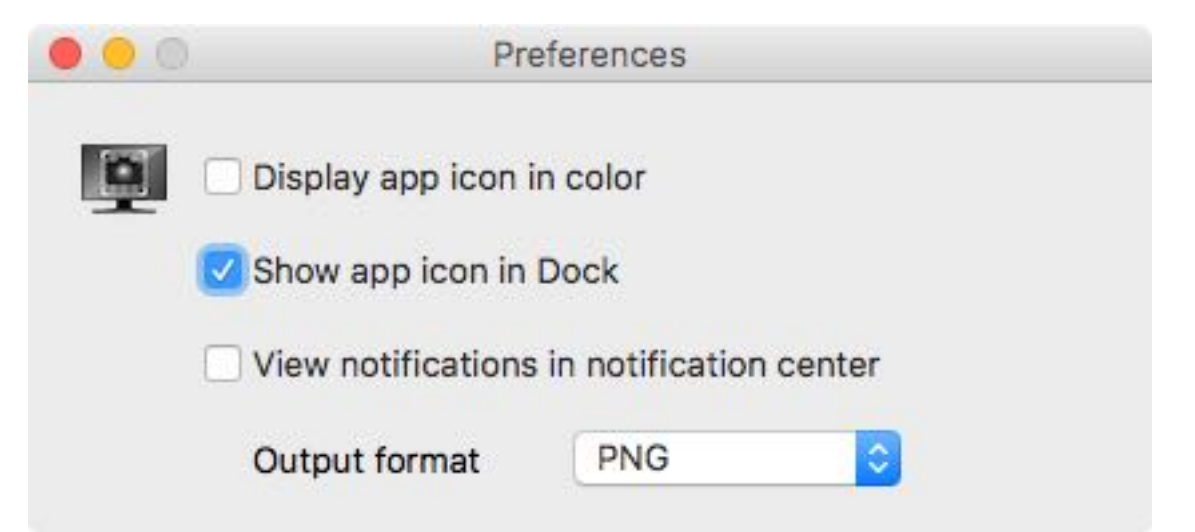

Is this option activated, the application icon is available in the dock. The number in the red circle represents the count of screen capture file in the folder ~/Pictures/Acana Screen Capture.

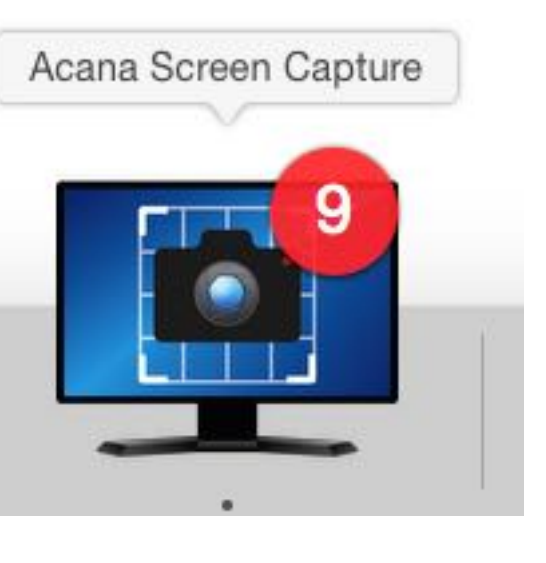

© 2015-2025 CIMSoft,@ pps4Me

Show notifications in notification center:

«Açana Screen Capture» can show messages about the creating screen captures in the notification center, if this option is activated. You can find more information about the <u>notification</u> <u>center here</u>.

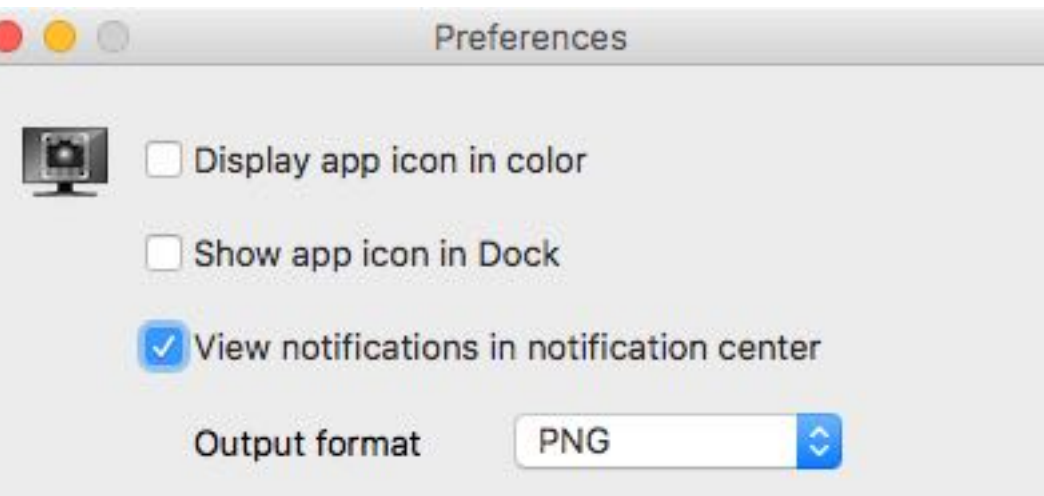

The following messages are shown in the notification center:

- Screenshot copied to clipboard
- Screenshot created
- Screenshot opened in Preview
- New e-mail with screenshot as attachment created

If a file name is displayed in the notification message, you can view the file in the Finder by clicking on the message

Heute Mitteilungen Acana Bildschirmfoto Screen capture was opened in "Preview" Click here to show file in finder AcanaScr\_2015-08-02-102134.png Screen capture was created Screen capture was attached to a new email Screen capture was created Screen capture was copied to the clipboard Screen capture was created Click here to show file in finder AcanaScr\_2015-08-02-102106.png

Output format:

© 2015-2025 CIMSoft,@ pps4Me

Here you can set the default output graphics file format for the screen captures.

- BMP (<u>Windows Bitmap</u>)
- GIF (<u>Graphics Interchange Format</u>)
- JPG (Joint Photographic Experts Group)
- JPEG 2000 (Joint Photographic Experts Group)
- PDF (Portable Document Format)
- ■PS (<u>Postscript</u>)
- ■TIF (Tagged Image File Format)

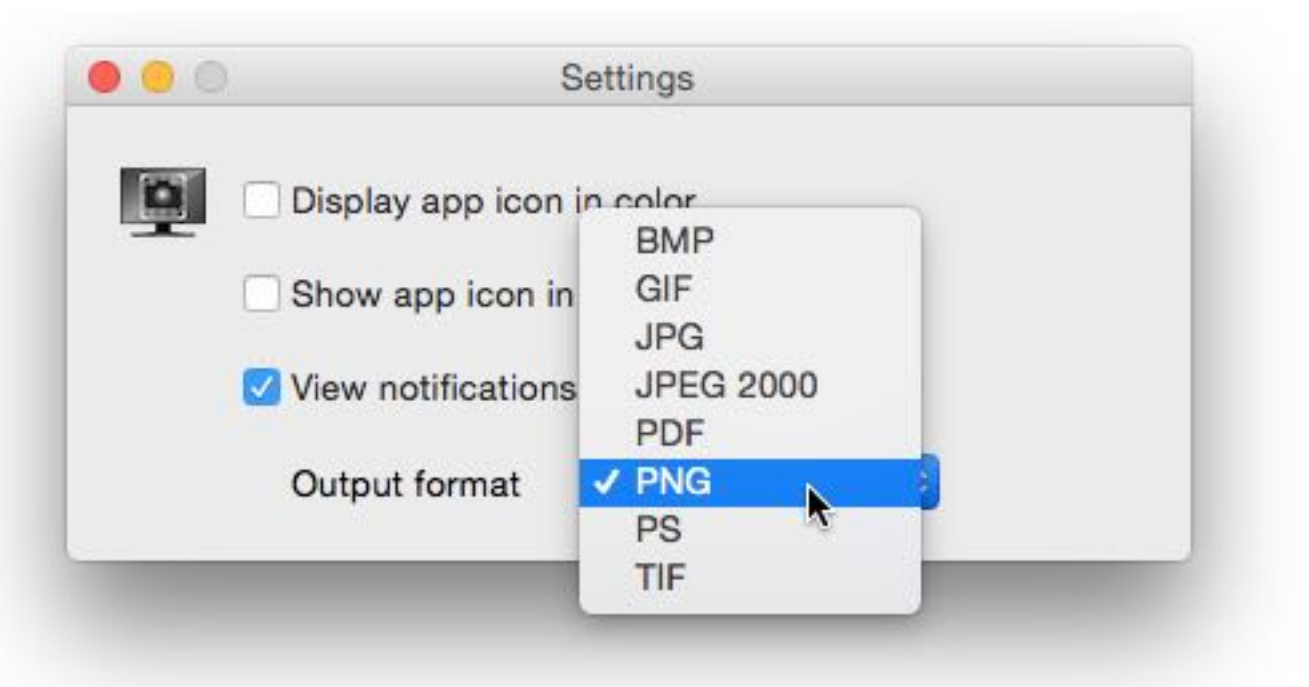

All changes in the settings will be saved automatically.

### REGISTER LICENSE

### **REGISTER LICENSE**

You can open the License registration window from the menu.

Rate on AppStore

Register License

Check for update

More apps from @pps4Me

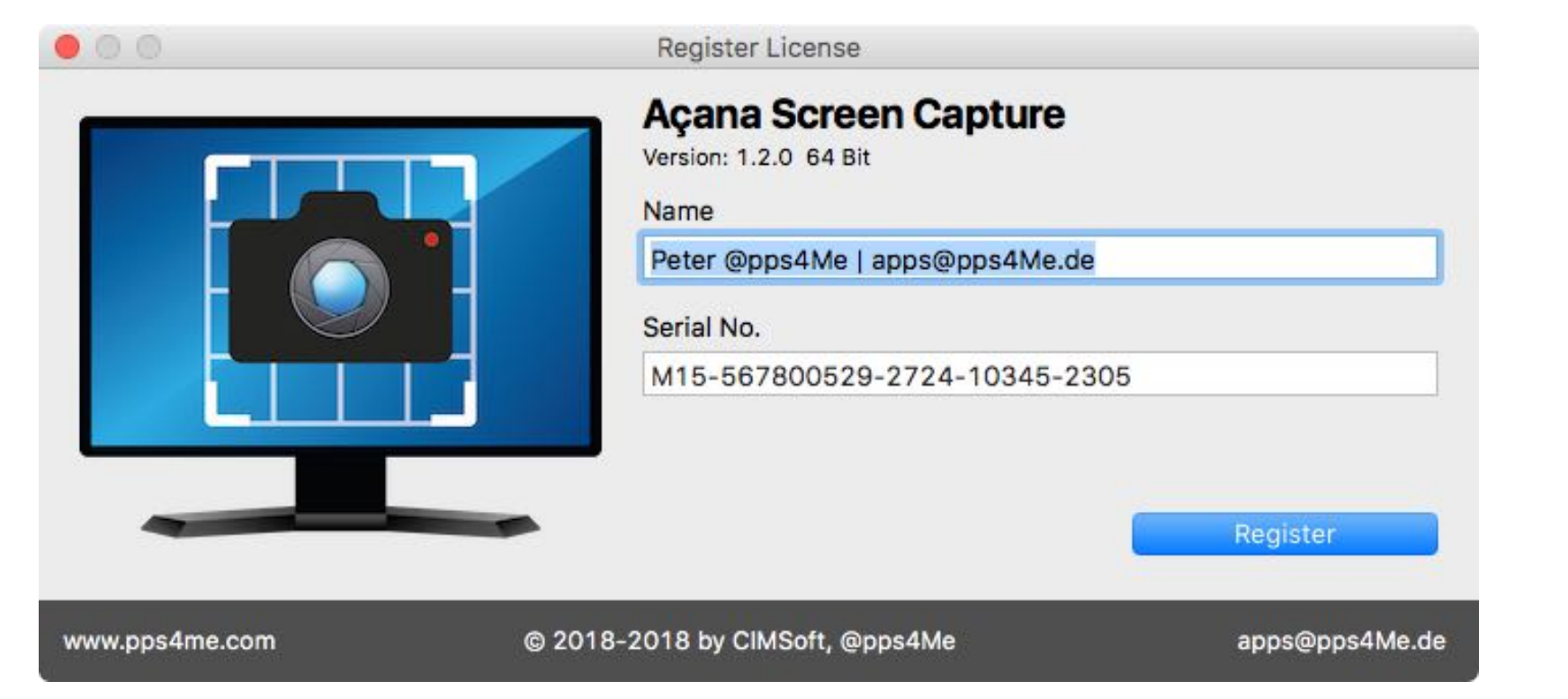

© 2015-2025 CIMSoft,@ pps4Me

## CHECK For Update

### CHECK FOR UPDATE

Check for an update, is always performed when starting the app. You can also manually call this from the menu.

| 🚊 Спеск т | or update 📐                  |                        |
|-----------|------------------------------|------------------------|
| Nore ap   | ps from @pps4Me              |                        |
| 0         | Check for undate             |                        |
|           |                              |                        |
|           | Açana Screen Capture         |                        |
|           | Your version: 1.2.0          | Current release: 1.2.0 |
|           | You have the current release | Check for update       |
| _         | Information about the app    |                        |
|           |                              |                        |
|           |                              |                        |

© 2015-2025 CIMSoft,@ pps4Me

Release 25.0.0

Table Of Contents

## START «ÂÇANA SCRERN CAPTURE» AUTOMATICALLY AFTER LOGIN

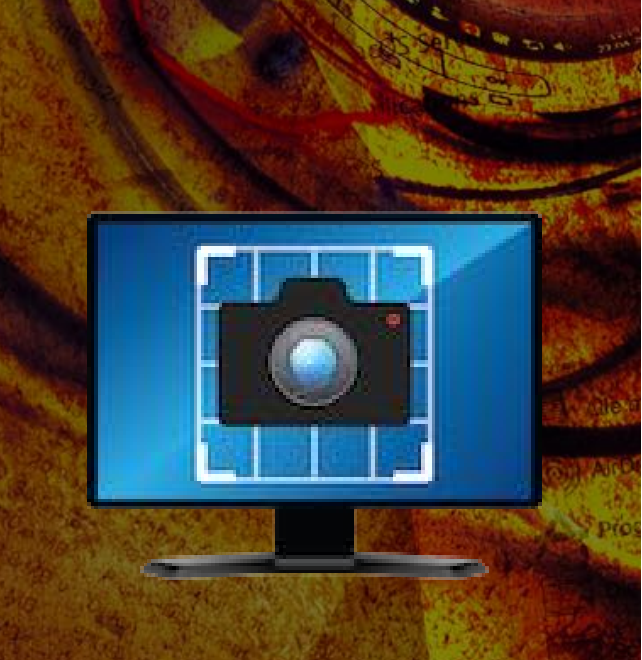

### START «AÇANA SCREEN CAPTURE» AUTOMATICALLY AFTER LOGIN

If you wish «Açana Screen Capture» should start automatically after login, you should activate the option "Show application in Dock" in the <u>preferences</u>.

| 00 | Pre                  | eferences                        |          |
|----|----------------------|----------------------------------|----------|
| 0  | 🗌 Display app icon i | n color                          |          |
|    | Show app icon in     | Dock                             |          |
|    | View notifications   | in no <mark>tification</mark> of | center   |
|    | Output format        | PNG                              | <b>0</b> |

Then choose "Open at Login" from the context menu on the application icon in the dock.

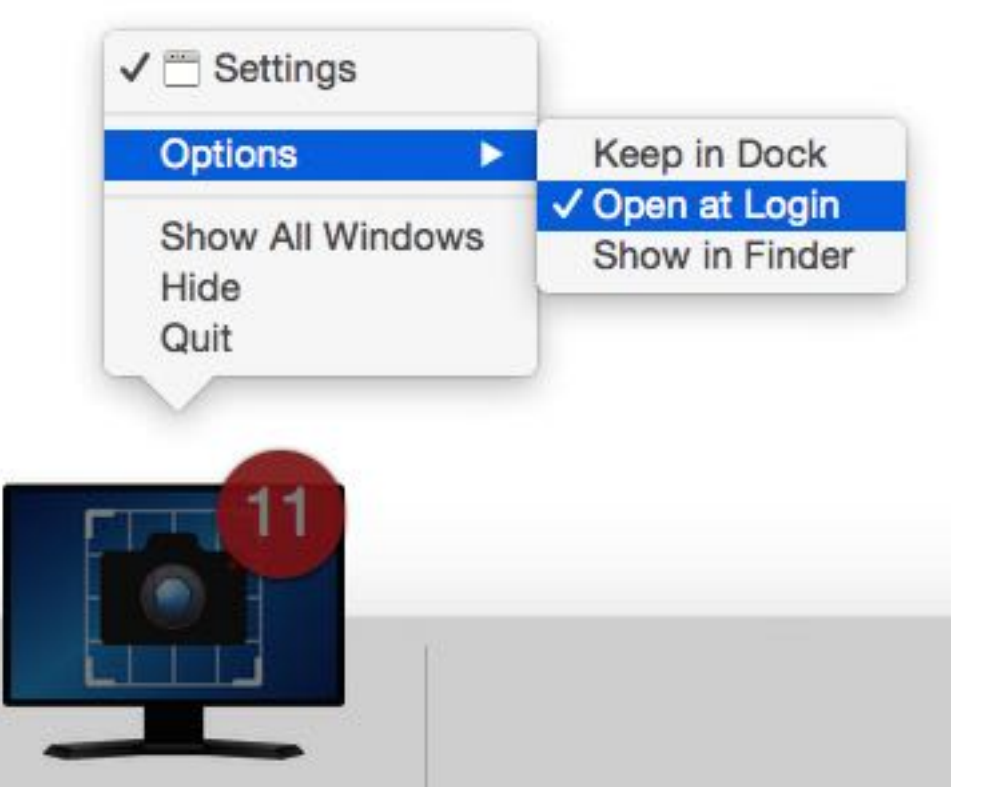

© 2015-2025 CIMSoft,@ pps4Me

Release 25.0.0

Table Of Contents

## START «AÇANA Screen Capture» Automatically After Login

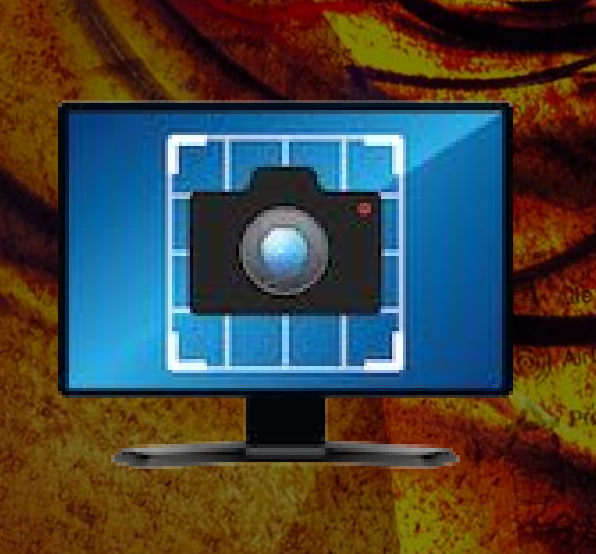

Now you can deactivate the option "Show application icon in Dock".

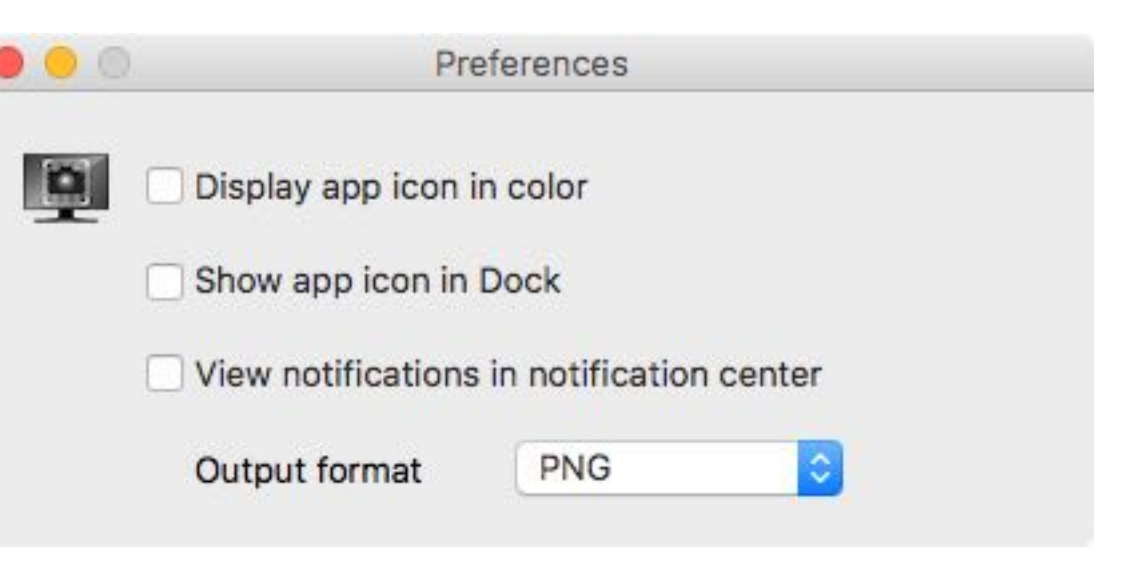

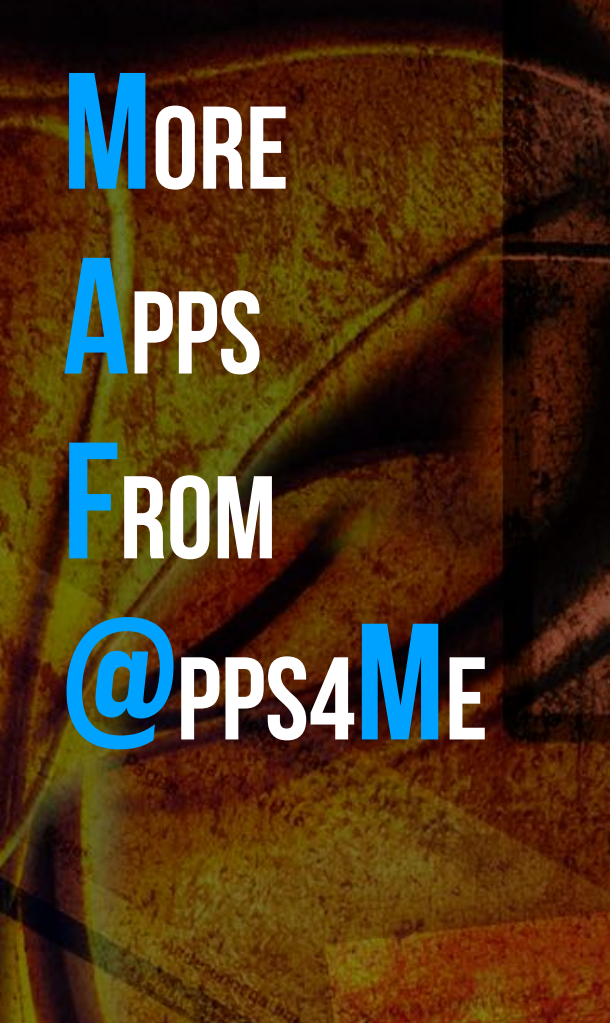

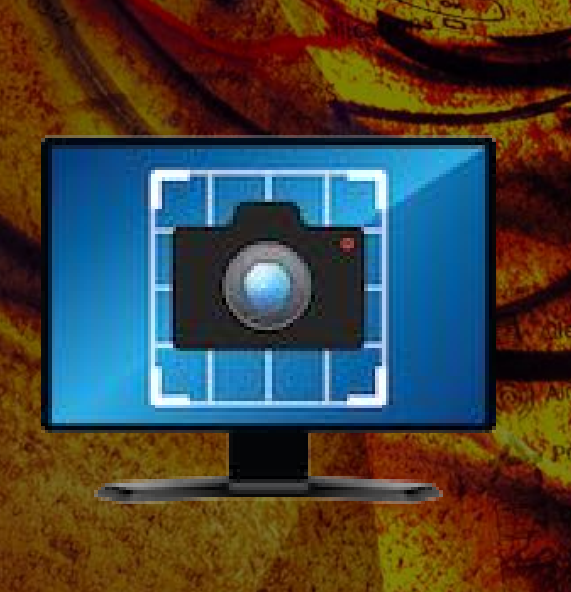

#### MORE APPS FROM @PPS4ME

Click <u>here</u> for more apps from @pps4Me.

## CONTACT To Us

### CONTACT TO US

If you still have unanswered questions, please send us an e-mail at <u>Contact@Support</u>. Or visit our <u>Homepage</u>.

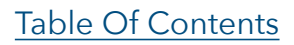

## COPYRIGHT B GENERAL D ERMS AND CONDITIONS

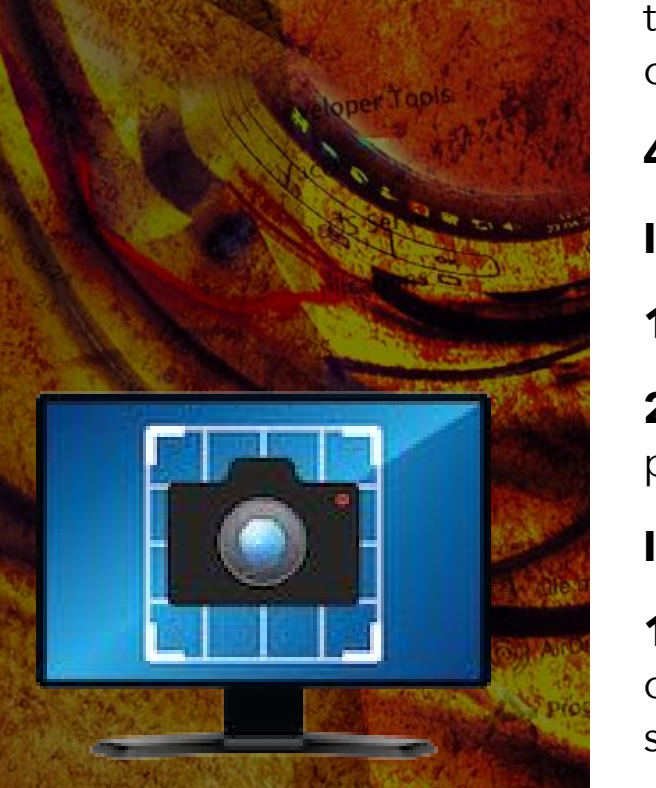

#### COPYRIGHT & GENERAL TERMS AND CONDITIONS

General Terms and conditions for the use of this help book.

#### I. Right-holders, copying, Copyright

1. The copyright of this help book is by CIMSoft, pps4Me, Horst Jehle, Grazer Street 17a, 70469 Stuttgart (hereinafter referred to as "author"). The Copyright refers to the graphics, the text as well as the electronic source text to graphics and all texts as a whole.

**2.** In the source text of the template (template) is the copyright of the author. This Copyright notice © in the source text of the manual must not be removed. Already the removal of copyright constitutes copyright infringement and may be punishable by law.

Add your own copyright notice is <u>not permitted</u>.

**3.** The provision of this manual with download option on their own or third party websites, the reproduction and copying to CD's/DVD's or other data carriers for the purpose of disclosure to third parties both paid and free of charge (except for personal use) as well as a direct link to the download files is prohibited.

4. With the download of this manual, the user acknowledges the terms and conditions of use.

#### II. Free private use

**1.** This help book is free to personal, private, non-commercial purposes.

**2.** With the download of this manual, the user receives the right to use the manual for the purposes of this Terms of use. The property rights in the content fully remain with the author.

#### III. Commercial pay use

**1.** Commercial and thus pay use for the purposes of this Terms of use is when to book a private or third acquisition business regardless of the size advertised in any way, pay services under a single URL provided.

© 2015-2025 CIMSoft,@ pps4Me

Release 25.0.0

Table Of Contents

## COPYRIGHT COPYRIGHT CONDITIONS

#### IV. Scope of the commercial use

**1.** The use of this help book is only permitted for a company. The right of use expires with the use at another company or a subsidiary or parent company. The right of use is each registered Company to acquire new or pending business.

2. With every purchase of the manual is the internet address (URL) under the manual goes online

**3.** For any use in accordance with Section IV of the terms of use is a one-time fee for usage numbers. The amount of the remuneration of utilisation can be requested via <u>E-Mail</u>.

**4.** Mit Zahlung des einmaligen Nutzungsentgeltes erwirbt der Anwender lediglich das Nutzungsrecht im Sinne dieser Nutzungsbedingungen. Das Eigentum am Handbuch verbleibt uneingeschränkt beim Autor.

**5.** With one-time payment of the remuneration of utilisation of the user acquires only the right of use for the purposes of this Terms of use. The ownership of the manual fully remains with the author.

**6.** Any commercial user will receive a VAT invoice.

#### V. Copyright Infringement

**1.** Any copyright infringement will be prosecuted. The author, a lawyer will always help. Be asserted in the context of provisional legal protection - if necessary - injunctive-, information- and claims for damages.

**2.** A copyright infringement is if the manual with criminal content by the users or by third parties. The author is displayed next to the assertion of civil claims immediately after having regard to criminal report.

**3.** Responsible in the sense of the UrhG and these terms and conditions, in addition to the owner of the company or the industry for non-existing persons identity of the creator of the website using this book is offered for download or in any other manner.

**4.** Information about the legality of a planned use of the book given by the author. The contact data the author can bee seen in the <u>imprint</u> on the web page.

#### VI. Liability

© 2015-2025 CIMSoft,@ pps4Me Release 25.0.0

Table Of Contents

### COPYRIGHT B GENERAL TERMS AND CONDITIONS

The author assumes no liability whatsoever, regardless of the legal grounds, arising out of the use and/or the use of the book or in any other way in connection with the acquisition, exploitation and use of the book could be deducible, except in cases of intent or gross negligence.

The brand names used in this manual are registered trademarks of their respective owners.